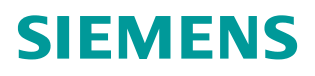

常问问题•1月/2015年

# 利用 BSEND/BRCV 功能实现 S7-300/400 与 WinCC 的大数据 量交换

BSEND/BRCV, 原始数据

http://support.automation.siemens.com/CN/view/zh/79551652

Copyright © Siemens AG Copyright year All rights reserved

# 目录

| 1 | WinCC                    | BSEND/BRCV 功能介绍                  | 3                  |
|---|--------------------------|----------------------------------|--------------------|
| 2 | STEP7                    | 中的组态                             | 4                  |
|   | 2.1                      | 组态 S7-300 站                      | 4                  |
|   | 2.2                      | 组态 S7 连接                         | 4                  |
|   | 2.3                      | 调用 BSEND/BRECV                   | 6                  |
|   | 2.4                      | 设置初值                             | 7                  |
|   | 2.5                      | 下载调试                             | 8                  |
| 3 | WinCC                    | 中的组态                             | 9                  |
|   | 3.1                      | 设置网络                             | 9                  |
|   |                          |                                  |                    |
|   | 3.2                      | 设置通信连接                           | 9                  |
|   | 3.2<br>3.3               | 设置通信连接<br>组态变量                   | 9<br>9             |
|   | 3.2<br>3.3<br>3.4        | 设置通信连接<br>组态变量<br>设置系统参数         | 9<br>9<br>10       |
|   | 3.2<br>3.3<br>3.4<br>3.5 | 设置通信连接<br>组态变量<br>设置系统参数<br>编写脚本 | 9<br>9<br>10<br>12 |

# Copyright © Siemens AG Copyright year All rights reserved

1

# WinCC BSEND/BRCV功能介绍

WinCC 支持 Rawdata(原始数据)类型的变量,可以实现和 PLC 的批量数据交换。其中 Send/Receive 类型的 Rawdata 变量因其受 PDU 尺寸的限制

(240/480字节),故最大数据尺寸为208/448字节,能够实现中小规模的批量数据交换。

但对于大批量的数据交换可以考虑使用 AR\_SEND 和 BSEND/BRCV 功能。两 者都需要 PLC 端调用功能块,主动将最大 16K 字节的数据发到 WinCC 的 Rawdata 变量。

AR\_SEND(SFB37)只适用于 S7-400 系列 PLC, S7-300PLC 不支持。关于此内 容请参见 WinCC 的帮助文档和西门子网上课堂中 ID 号为 227: 《如何实现 WinCC 对 S7-400 的高速数据采集》。

而对于 BSEND/BRCV 功能, PLC 端需要调用 BSEND/BRCV 功能块

(SFB12/13 或 FB12/13)发送到或接收 WinCC 的 Rawdata 变量。该方案主要 适用于 S7-400PLC,但现在使用有集成的 PN 接口的 S7-300PLC 也可以实现,如 CPU315-2PN/DP。但 WinCC 无法直接在画面中使用该变量,需要用脚本处 理字节数组的方式来访问它。

本文以 Step7 5.4、WinCC V6.2 和 CPU315 - 2 PN/DP 为例,利用以太网实现 8K 字节的批量数据交换。

# 2 STEP7 中的组态

# 2.1 组态S7-300 站

打开 Simatic Manager, 新建项目插入一个 S7-315 PN/DP 站, 在硬件组态 HW Config 中设置 PN 口的 IP 地址: 192.168.2.125,子网掩码: 255.255.255.0。并为其建立一个子网,如图 2-1 所示。

| 2                  |                                                                                                    |
|--------------------|----------------------------------------------------------------------------------------------------|
|                    | 22 7X-20<br>3<br>4<br>5                                                                                |
|                    | 6 Frequencies - FN-IO - OKD/S2.2) 7 7 General Addresses Options 9 Short FN-IO 10 11 Device Name: SE-IO |
| <b>€ ⇒</b> ]00) UR | Interface<br>Type:<br>Address: 192 168 2 125<br>Networked yes Eveperties                               |
| S I Module         | Leonapt:                                                                                               |

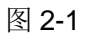

编译保存并下载该硬件组态。

## 2.2 组态S7 连接

点击工具栏上的 NetPro 按钮或点击菜单"Option"->"Configure Network", 打开 NetPro 编辑器。

点击选中 S7-300 站中的 CPU315-2PN/DP, 然后右键单击下面列表的空白处, 出现菜单, 如图 2-2 所示:

Copyright ⊚ Siemens AG Copyright year All rights reserved

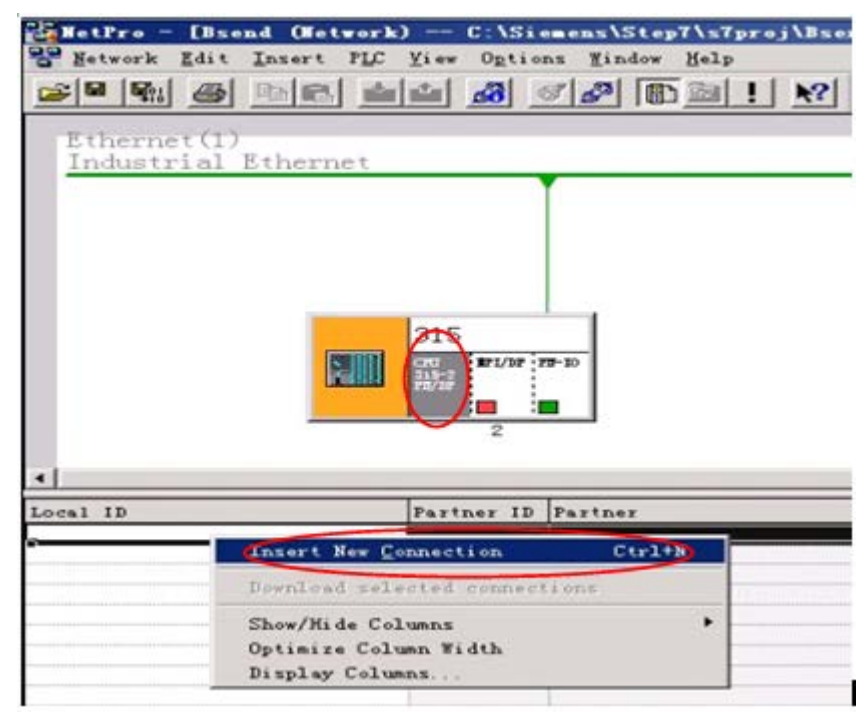

#### 图 2-2

在点击菜单第一项"Insert New Connection", 在弹出的对话框中点选 "(Unspecified)", 如图 2-3 所示。

| Brend<br>All broudenst stations<br>All multicast stations<br>In unknown project |    |
|---------------------------------------------------------------------------------|----|
| All provident stations<br>All multicast stations<br>In unknown project          |    |
| All multicast stations                                                          |    |
|                                                                                 |    |
|                                                                                 |    |
|                                                                                 |    |
|                                                                                 |    |
|                                                                                 |    |
| rendered E                                                                      | ₹. |
| tation: (Unspecified)                                                           | 1  |
| Indate.                                                                         |    |
| Connection                                                                      |    |
| ST connection                                                                   |    |
|                                                                                 |    |

#### 图 2-3

点击 "OK"确认输入,然后弹出 S7 连接的对话框,如图 2-4 所示。

| Local Connec | tion End Point<br>figured dynamic connection | k Parameters<br>1 ID ##16#1 |
|--------------|----------------------------------------------|-----------------------------|
| Establish    | an active connection                         | Refault                     |
| Connection 1 |                                              |                             |
| connection i | Logal                                        | Partner                     |
| End Point:   | 315/<br>CPU 315-2 PM/DP                      | Unknown                     |
| Intgrface:   | CPU 315-2 PM/DP, PN-IO(RO/S2) 💌              | Unknown 💌                   |
| Subnet:      | Ethernet(1) [Industrial Ethernet]            | [Industrial Ethernet]       |
|              | 192. 168. 2. 125                             | 192. 168. 2. 232            |

#### 图 2-4

请按图 2-4 所示设置,其中

- 此处 IP 为 WinCC 站的 IP 地址
- Local ID 在 Step7 的 BSEND/BRCV 中会用到
- 不要选择此选项
- 完后点击按钮 "Address Details…", 在弹出的对话框中的 Partner 列 中选择连接资源 10, 如图 2-5 所示, 该参数会在 WinCC 的连接中使用

| Local                   | Eartne                                                           |
|-------------------------|------------------------------------------------------------------|
| 315/<br>CPU 315-2 PM/DP | Unknown                                                          |
| 0 2                     | 0                                                                |
| 10 💌                    |                                                                  |
| 10.02                   | 10.00                                                            |
| 0040 - 0004             | -                                                                |
|                         | Local<br>315/<br>CPU 315-2 PM/DP<br>0 2<br>10 2<br>10 1<br>10.02 |

#### 图 2-5

完后点击 "OK",一次关闭各对话框。保存编译 NetPro,确认编译正确,然后 点选该 S7-300 站后将该组态信息下载到 PLC。

### 2.3 调用BSEND/BRECV

建立共享数据块 DB1 作为发送到 WinCC 的数据区(或用来接收 WinCC 的数据),在其中定义一个含有 8000 个字节元素的数组,如图 2-6 所示。

| Address | Name   | Туре         | Initial valu | Comment   |
|---------|--------|--------------|--------------|-----------|
| *0.0    |        | STRUCT       |              |           |
| +0.0    | DB_VAR | ARRAY[08000] |              | Temporary |
| *1.0    |        | BYTE         |              |           |
|         |        |              |              |           |
| =8002.0 |        | END_STRUCT   |              |           |

#### 图 2-6

打开 OB1,在语句表状态下输入"CALL SFB12, DB12"回车,这样会自动将 SFB12 /BSEND 函数和其背景数据块自动生成,同样调用"CALL SFB13, DB13",具体示例程序如图 2-7 所示。

| CALL "BSEND", DB12                      | SFB12 | - Sending Segmented Data   |
|-----------------------------------------|-------|----------------------------|
| REQ :=M200.0                            |       |                            |
| R :=M200.1                              |       |                            |
| ID :=\#16#1                             |       |                            |
| R_ID :=DW#16#15                         |       |                            |
| DONE :=M200.2                           |       |                            |
| ERROR :=M200.3                          |       |                            |
| STATUS:=MW202                           |       |                            |
| SD_1 :=P#DB1.DBN0.0 BYTE 8000           |       |                            |
| LEN :=MW204                             |       |                            |
| A M 200.2                               |       |                            |
| R M 200.0                               |       |                            |
| /////////////////////////////////////// |       |                            |
| AN M 300.0                              |       |                            |
| AN M 300.1                              |       |                            |
| AN M 300.2                              |       |                            |
| S M 300.0                               |       |                            |
| CALL "BRCV", DB13                       | SFB13 | - Receiving Segmented Data |
| EN_R :=M300.0                           |       |                            |
| ID :=W#16#1                             |       |                            |
| R_ID :=DW#16#15                         |       |                            |
| NDR :=M300.1                            |       |                            |
| ERROR :=M300.2                          |       |                            |
| STATUS:=MW302                           |       |                            |
| RD_1 :=P#DB1.DBNO.0 BYTE 8000           |       |                            |
| LEN :=MW304                             |       |                            |

#### 图 2-7

注意:

- 函数 BSEND/BRCV 中的参数 ID 就是 NetPro 中的 Local ID; R\_ID 要 和 WinCC 中的设置一致
- 对于 BSEND: SD\_1 为发送区始地地址和发送区最大长度; LEN: 为要发送数据的长度(字节)(本例中请先给 MW204 赋值: 8000)
- 对于 BRCV: RD\_1 为接收区起始地址和接收区最大长度; LEN: 为接收 到数据的长度(字节)

编译保存 OB1。

关于函数的详细说明请参见 STEP7 的帮助文档。

### 2.4 设置初值

在 OB100 中给 BSEND 的 LEN 参数 MW204 赋初值 8000, 如图 2-8 所示。

#### OB100 : Title:

Comment: Metwork 1: Title: Comment: L 8000 T MW 204

L

#### 图 2-8

保存编译 OB100。

### 2.5 下载调试

将整个站下载到 PLC,如图 2-9 所示。

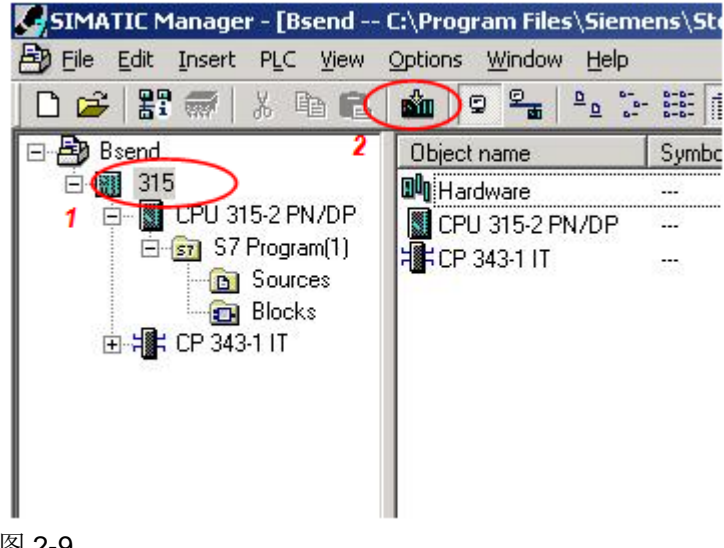

图 2-9

# 3 WinCC中的组态

# 3.1 设置网络

设置 WinCC 站的 IP 地址:在计算机"控制面板"→"网络连接"中设置网卡的 IP 地址为: 192.168.2.232,与 NetPro 中的设置一致,子网掩码: 255.255.255.0。可以用 Ping 命令,确认网络是否连通。 注意:WinCC 站的 IP 地址必须和 NetPro 中所设置的 IP 一致。

## 3.2 设置通信连接

打开 WinCC 新建项目。在变量管理器中添加通道"Simatic S7 Protocol Suite", 然后右键单击"TCP/IP",添加"新驱动程序连接",如图 3-1 所示。

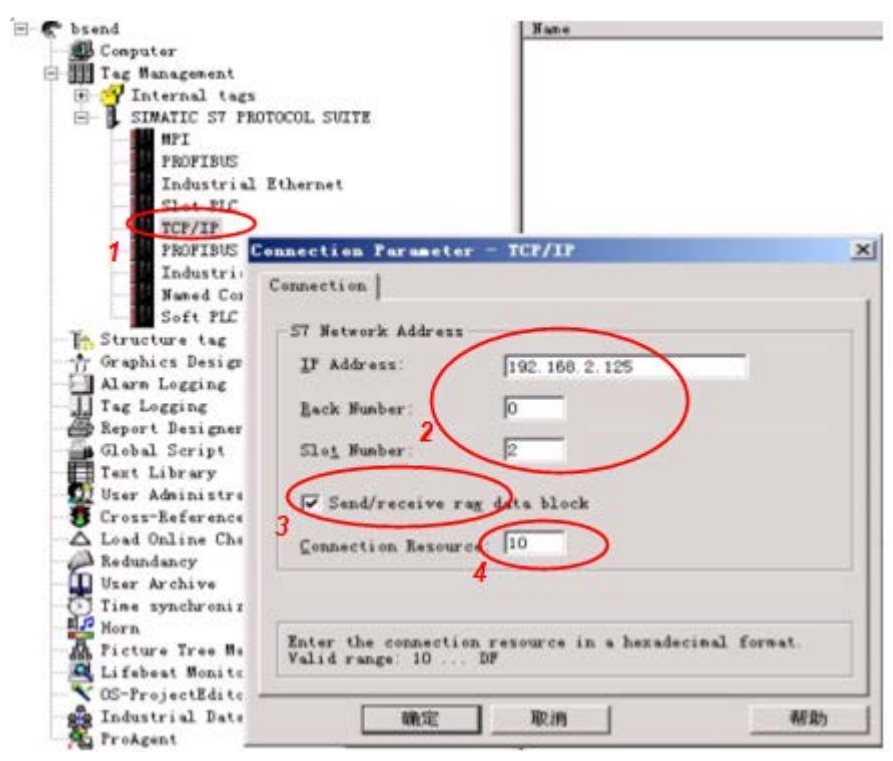

#### 图 3-1

请按图 3-1 所示设置,其中:

- 3: 选择发送接收原始数据块
- 4: 此处 连接资源要与 NetPro 中 S7 连接属性的 Connection Resource (HEX)的值一致

#### 3.3 组态变量

添加 Rawdata 类型的变量"Raw",如图 3-2 所示。

Copyright © Siemens AG Copyright year All rights reserved

| MPI                                                            | General Limits/Reporting               | 1       |                         |          |
|----------------------------------------------------------------|----------------------------------------|---------|-------------------------|----------|
| PROFIBUS<br>Industrial Ethernet<br>Slot PLC                    | Properties of Tags <u>N</u> ame:       | Raw     |                         |          |
| TCP/IP                                                         | Data <u>Type</u> :                     | Raw Dat | а Туре                  | •        |
| PROFIBUS (II)<br>Industrial Ethernet (II)<br>Named Connections | Length:<br>Address:                    | 0       |                         | Select   |
| aphics Designer                                                | C Eroject-wide upda                    | te.     | C Computer local update | <u> </u> |
| irm Logging                                                    | Tag synchronization                    |         |                         |          |
| g Logging<br>port Designer<br>abal Script                      | Linear scaling     Process Value Range |         |                         |          |
| oct Library                                                    | Value1                                 |         | Value1                  |          |

#### 图 3-2

Copyright © Siemens AG Copyright year All rights reserved

设置变量地址,选择类型为"BSEND/BRCV";设置 R\_ID 为 15,务必与 BSEND/BRCV 功能块中的参数 R\_ID 一致,如图 3-3 所示。

| Description      |       |       |          |          |
|------------------|-------|-------|----------|----------|
| Data 1           | DB    | Y 081 | 40. 1    | É        |
| Address          | Byte  | Ŧ     |          |          |
| DBB              | 0     | Len   | yh 0     |          |
| ✓ Baw Data F     | 15    |       |          |          |
| Raw Data Type    | Direk | C DO  |          | 6        |
| C Event          | BIOCK | 1     | END/BHUV | <u>'</u> |
| C Archive Data L | ink   | •8    |          |          |
| Snecily the R ID |       |       |          |          |

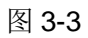

# 3.4 设置系统参数

设置 WinCC 逻辑设备名称,右键单击 TCP/IP,点击"系统参数",如图 3-4 所示。

| 1         | New Driver Connection |
|-----------|-----------------------|
| PRO       | System Parameter      |
| Ind       | 2                     |
| Nam       | <u>F</u> ind          |
| Sof       | Paste                 |
| Structure | Pr <u>o</u> perties   |

#### 图 3-4

在系统参数的单元页中,下拉菜单中选择或输入 "CP-TCPIP",如图 3-5 所示。

| Select 1            | logical devi          | ce name |            |          |          |
|---------------------|-----------------------|---------|------------|----------|----------|
| CP-T;               | pe/Bus Prof           | ile: T  | CP/IP      |          |          |
| Logi                | al device n           | iane    | P-TCPIP    | )        | •        |
| <b>⊽</b> S          | et <u>s</u> utomatic  | ally    |            |          |          |
| Job pro             | essing                |         |            |          |          |
| Гυ                  | ite with pr           | iority  |            |          |          |
| Enter a<br>from the | new device :<br>list. | name or | select the | requeste | d device |

#### 图 3-5

确定,退出WinCC,并重新启动WinCC。

接下来,需要在操作系统的控制面板中打开"Set PG/PC interface",如图 3-6 所示。

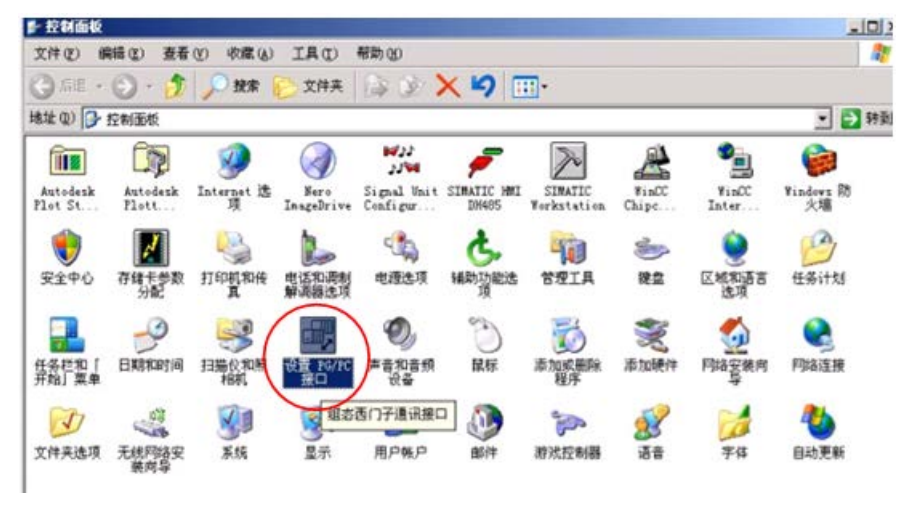

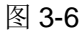

在"应用程序访问点"的下拉菜单中选择"CP-TCPIP"项(如图 3-7 中所示的步骤 1)。如果没有该项,选择"<添加/删除>"(如图 3-7 中所示的步骤 2),添加一个"CP-TCPIP"访问节点。然后将该访问节点指向实际的物理网卡。

| 18     |                                                                                                    |                                                                                                    |                                                                             |                                              |   |
|--------|----------------------------------------------------------------------------------------------------|----------------------------------------------------------------------------------------------------|-----------------------------------------------------------------------------|----------------------------------------------|---|
|        | 应用程序访问点                                                                                                    | (A):                                                                                                    |                                                                             |                                              |   |
|        | STONLINE                                                                                                    | (STEP 7)                                                                                                | > TCP/IP -                                                                  | -> VIA PCI 1                                 |   |
| $\leq$ | ◎参加/曲家>                                                                                                    |                                                                                                    |                                                                             | n                                            | 1 |
| 2      | CP_H1_1:<br>CP_L2_1:<br>CP_L2_2:<br>CP_PN_1:<br>CP_PN_1:                                                           | > CP1613 (L<br>> CP5611 (M                                                                              | SO)<br>PI)                                                                  |                                              |   |
|        | CP-TCPIP                                                                                                    | > TCP/IP -                                                                                              | > VIA PCI 10/1                                                              | OOMb Fast                                    |   |
| 1      | DESUMLINE                                                                                                    | > TCP/IP                                                                                                | > VIA PCI 10/                                                               | TOUMD Fast                                   |   |
| 1      | PSONLINE<br>FWL_LOAD<br>Micro/WIN<br>MPI (Win<br>STONLINE                                                          | > TCP/IP<br>> TCP/IP<br>CC)> (<br>(STEP 7)                                                              | -> VIA PCI 10/<br>-> VIA PCI 10/<br>CP5611 (MPI)<br>> TCP/IP -              | 100Mb Fast<br>/100Mb Fast<br>-> VIA PCI 10/1 |   |
| 1      | DPSONLINE<br>PWL_LOAD<br>Micro/WIN<br>MPI (Win<br>STONLINE<br>(Assigning Pau<br>NDIS CPs with<br>(BFC-1006))       | > TCP/IP<br>> TCP/IP<br>(STEP 7)<br>> 1<br>(STEP 7)<br>> 1<br>> 1<br>(STEP 7)<br>> 1<br>> 1<br>(STEP 7) | → VIA FCI 10/<br>-> VIA FCI 10/<br>CP5611 (NFI)<br>> TCP/IP -<br>vor<br>*   | 100Mb Fast<br>/100Mb Fast<br>-> VIA PCI 10/1 |   |
| 1      | DPSONLINE<br>PWL_LOAD<br>Micro/WIN<br>MPI (Win<br>STONLINE<br>(Assigning Pau<br>NDIS CPs with<br>(RFC-1006))<br>接口 | > TCP/IP<br>CC)> 1<br>(STEP 7)<br>rameters to Yo<br>TCP/IP Protoc                                       | → VIA FCI 10/<br>-> VIA FCI 10/<br>CPS611 (NPI)<br>> TCP/IP -<br>> TCP/IP - | 100Mb Fast                                   |   |

图 3-7

至此,通讯设置完成。

### 3.5 编写脚本

在 WinCC 中编写脚本读写 PLC 的 DB 块。

打开 WinCC 图形编辑器,在画面上放置两个按钮和一个诊断对话框。

- 一个按钮用来从 PLC 读取 8000 个 BYTE 的数据(如图 3-8 中的步骤 1)
- 一个按钮用来向 PLC 写入 8000 个 BYTE 的数据(如图 3-8 中的步骤 2)
- 诊断对话框(如图 3-8 中的步骤 3)是一个"应用程序窗口",用来显示 PLC 数据。在对象选项板的智能对象中可以找到它,将其放置到画面上时选择其模式为"Globle Script"和"GSC Diagnostics",注意该对象的名称应改为英文字母,如"aaa"等,如是中文对象名时,无法显示诊断内容。

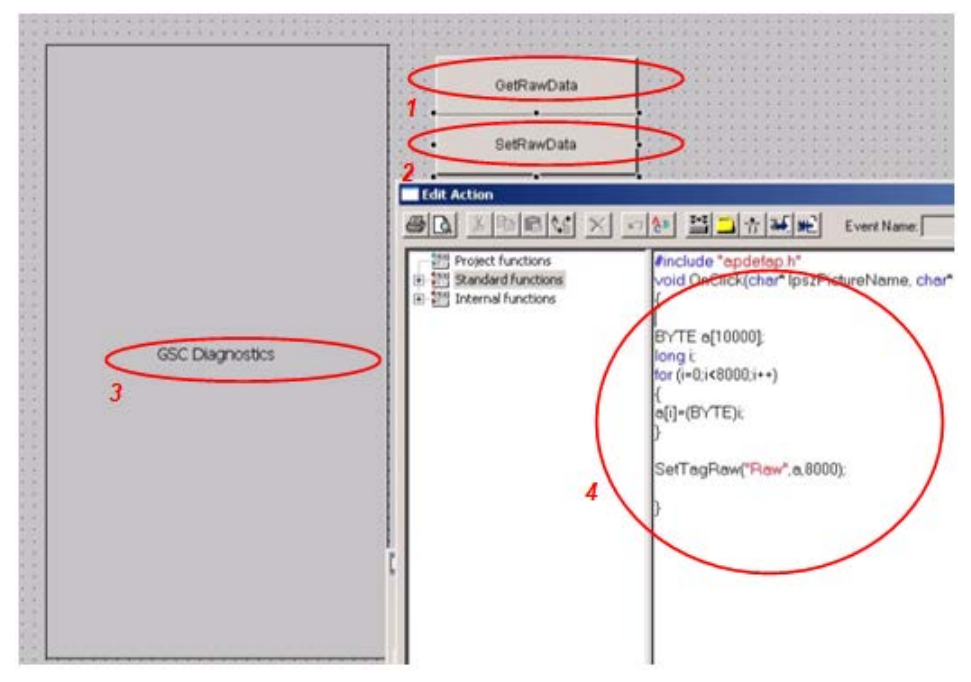

#### 图 3-8

图 3-8 中步骤 4 是点击 "SetRawData" 按钮时触发的一次性写入 PLC 8000 字 节数据的示例脚本。

点击"GetRawData"按钮时触发的一次读取 8000 字节数据的示例脚本,如图 3-9 所示。

```
#include "apdefap.h"
void OnClick(char* lpszPictureName, chai
{
    BYTE a[10000];
    long i;
    GetTagRaw("Raw",a,8000);
    /*for (i=0;i<8000;i++)
    {
        printf("a[%d]=%d\r\n",i.a[i]);
    }*/
    printf("a[0]=%d\r\n",a[0]);
    printf("a[1]=%d\r\n",a[1]);
    printf("a[2]=%d\r\n",a[2]);
    printf("a[3]=%d\r\n",a[3]);
    printf("a[4]=%d\r\n",a[4]);
    printf("a[5]=%d\r\n",a[100]);
    printf("a[100]=%d\r\n",a[100]);
    printf("a[100]=%d\r\n",a[7999]);
    }
}</pre>
```

图 3-9

#### 3.6 运行测试

激活 WinCC 运行系统。可以通过 WinCC 通道诊断确定连接建立。

| a(01=0                                                                          | - Bá()                                   | far - [VAT_1 - | Bsend                                                                                                    | \315\CE                                                                                                    | V 315-2 PM   |  |
|---------------------------------------------------------------------------------|------------------------------------------|----------------|----------------------------------------------------------------------------------------------------|----------------------------------------------------------------------------------------------------|--------------|--|
| a[1]=1                                                                          | Table Edit Insert PLC Variable View Opti |                |                                                                                                    |                                                                                                    |              |  |
| a[2]=2<br>a[3]=3<br>a[4]=4<br>a[5]=5<br>a[100]=100<br>a[1000]=232<br>a[7999]=63 | -14                                      |                |                                                                                                    |                                                                                                    |              |  |
|                                                                                 |                                          | åddress        | Symbol                                                                                                    | Disp                                                                                                    | Status value |  |
|                                                                                 | 1                                        | M 200.0        |                                                                                                    | BOOL                                                                                                    | false        |  |
|                                                                                 | 2                                        | M 200.1        |                                                                                                    | BOOL                                                                                                    | false        |  |
|                                                                                 | 3                                        | M 200.2        |                                                                                                    | BOOL                                                                                                    | false        |  |
|                                                                                 | 4                                        | M 200.3        |                                                                                                    | BOOL                                                                                                    | false        |  |
|                                                                                 | 5                                        | MW 202         |                                                                                                    | DEC                                                                                                    | 0            |  |
|                                                                                 | 6                                        | MW 204         |                                                                                                    | DEC                                                                                                    | 8000         |  |
|                                                                                 | 7                                        |                |                                                                                                    |                                                                                                    |              |  |
|                                                                                 | 8                                        | DB1.DBB 0      |                                                                                                    | DEC                                                                                                    | 0            |  |
|                                                                                 | 9                                        | DB1.DBB 1      |                                                                                                    | DEC                                                                                                    | 1            |  |
|                                                                                 | 10                                       | DB1.DBB 2      |                                                                                                    | DEC                                                                                                    | 2            |  |
|                                                                                 | 11                                       | DB1.DBB 3      |                                                                                                    | DEC                                                                                                    | 3            |  |
|                                                                                 | 12                                       | DB1.DBB 4      |                                                                                                    | DEC                                                                                                    | 4            |  |
|                                                                                 | 13                                       | DB1.DBB 5      |                                                                                                    | DEC                                                                                                    | 5            |  |
|                                                                                 | 14                                       | DB1.DBB 10     |                                                                                                    | DEC                                                                                                    | 10           |  |
|                                                                                 | 15                                       | DB1.DBB 100    |                                                                                                    | DEC                                                                                                    | 100          |  |
|                                                                                 | 16                                       | DB1.DBB 1000   |                                                                                                    | DEC                                                                                                    | -24          |  |
|                                                                                 | 17                                       | DB1.DBB 7998   |                                                                                                    | DEC                                                                                                    | 62           |  |
|                                                                                 | 18                                       | DB1.DBB 7999   |                                                                                                    | DEC                                                                                                    | 63           |  |
|                                                                                 | 19                                       | DB1.DBB 8000   |                                                                                                    | DEC                                                                                                    | 111          |  |
|                                                                                 | 20                                       | M 300.0        |                                                                                                    | BOOL                                                                                                    | true         |  |
|                                                                                 |                                          |                | and the second second se | and the second second se |              |  |

在 WinCC 运行画面中点击按钮 "GetRawData"后,诊断窗口中显示部分 RawData 数据,如图 3-10 所示。

图 3-10

注意:

- 读取数据前,先将 M200.0(REQ)置 1,让 PLC 调用 BSEND 将数据发送 到 WinCC 的缓冲区中,否则缓冲区中可能没有数据,显示为 0,或数据 没有更新,为上一次的值
- 写入操作时,在WinCC运行画面中点击按钮 SetRawData,数组 a[8000]将被写入到 PLC,注意因为 M300.0 空闲时一直为 1,即 BRCV 的 EN\_R 处于使能状态,故可以随时接收 WinCC 的写入数据